平安信用卡申请进度怎么查?信用卡申请进度查询是卡友们比较关注的问题,在此,小编就来为大家具体讲解一下平安信用卡申请进度的查询吧。

平安信用卡查询申请进度的方法

方法一:网上查询

1.登陆平安银行信用卡官方网站:

2.左上角"网络办卡"下方,点击"申请进度查询"。

3.页面跳转后, 输入身份证号码和验证码, 即可查询到申请进度。

方法二:手机查询

1.登陆微信,在"添加好友"中输入"平安银行信用卡",点击"关注"。

2.成功关注后,在下方菜单栏点击"我要查询"。

3.在列表中点击"办卡进度"。

4.页面跳转后, 输入身份证号码和验证码, 即可查询到申请进度。

方法三:电话查询

1.拨打平安银行信用卡客服电话 "95511" ,按 "2" 转人工服务。

2.接通后,告知客服人员需要查询平安信用卡申请进度。

3.告知客服人员本人身份证号码,核对信息后,即可获知办卡进度。

平安信用卡申请进度查询方法就是这三种,大家记住了吗?想了解更多信用卡相关的知识欢迎大家关注卡宝宝网。